# 802.1x EAP-TLS与AD和NAM配置文件的二进制 证书比较配置示例

## 目录

简介 先决条件 要求 使用的组件 规则 配置 拓扑 拓扑详细信息 流 交换机配置 证书准备 域控制器配置 请求方配置 ACS配置 验证 故障排除 ACS上的时间设置无效 AD DC上未配置和绑定证书 NAM配置文件自定义 相关信息

## 简介

本文档介绍具有可扩展身份验证协议传输层安全(EAP-TLS)和访问控制系统(ACS)的802.1x配置,因为它们在客户端提供的客户端证书与Microsoft Active Directory(AD)中保留的相同证书之间执行二进制证书比较。 AnyConnect网络访问管理器(NAM)配置文件用于自定义。本文档中介绍了所有组件的配置,以及排除配置故障的场景。

## 先决条件

#### 要求

本文档没有任何特定的要求。

### 使用的组件

本文档不限于特定的软件和硬件版本。

本文档中的信息都是基于特定实验室环境中的设备编写的。本文档中使用的所有设备最初均采用原 始(默认)配置。如果您使用的是真实网络,请确保您已经了解所有命令的潜在影响。

#### 规则

有关文档约定的更多信息,请参考 Cisco 技术提示约定。

### 配置

#### 拓扑

- 802.1x请求方 Windows 7,带Cisco AnyConnect安全移动客户端版本3.1.01065(NAM模块 )
- •802.1x身份验证器 2960交换机
- •802.1x身份验证服务器 ACS版本5.4
- 与Microsoft AD集成的ACS 域控制器 Windows 2008 Server

#### 拓扑详细信息

- ACS 192.168.10.152
- 2960 192.168.10.10(e0/0 已连接请求方)
- DC 192.168.10.101
- Windows 7 DHCP

#### 流

Windows 7工作站安装了AnyConnect NAM,该NAM用作请求方,用EAP-TLS方法向ACS服务器进 行身份验证。具有802.1x的交换机充当身份验证器。用户证书由ACS验证,策略授权根据证书中的 公用名(CN)应用策略。此外,ACS从AD获取用户证书并执行与请求方提供的证书的二进制比较。

#### 交换机配置

·交换机具有基本配置。默认情况下,端口处于隔离区VLAN 666中。该VLAN的访问受限。用户获得 授权后,端口VLAN将重新配置。

aaa authentication login default group radius local aaa authentication dotlx default group radius aaa authorization network default group radius dotlx system-auth-control switchport access vlan 666
switchport mode access
ip device tracking maximum 10
duplex auto
authentication event fail action next-method
authentication order dot1x mab
authentication port-control auto
dot1x pae authenticator
end

radius-server host 192.168.10.152 auth-port 1645 acct-port 1646 key cisco

#### 证书准备

对于EAP-TLS,请求方和身份验证服务器都需要证书。此示例基于OpenSSL生成的证书。 Microsoft证书颁发机构(CA)可用于简化企业网络中的部署。

- 要生成CA,请输入以下命令:

   openssl genrsa -des3 -out ca.key 1024
   openssl req -new -key ca.key -out ca.csr
   cp ca.key ca.key.org
   openssl rsa -in ca.key.org -out ca.key
   openssl x509 -req -days 365 -in ca.csr -signkey ca.key -out ca.crt

   CA证书保留在ca.crt文件中,私有(和未受保护)密钥保留在ca.key文件中。
- 2. 为ACS生成三个用户证书和一个证书,所有证书都由该CA签名: CN=test1CN=test2CN=test3CN=acs54生成由思科CA签名的单个证书的脚本是: openssl genrsa -des3 -out server.key 1024 openssl reg -new -key server.key -out server.csr

cp server.key server.key.org
openssl rsa -in server.key.org -out server.key

openssl x509 -req -in server.csr -CA ca.crt -CAkey ca.key -CAcreateserial -out server.crt -days 365 openssl pkcsl2 -export -out server.pfx -inkey server.key -in server.crt -certfile ca.crt

- 私钥在server.key文件中,证书在server.crt文件中。pkcs12版本在server.pfx文件中。
- 3. 双击每个证书(.pfx文件)将其导入域控制器。在域控制器中,所有三个证书都应受信任。

| 🚟 certingr - [Certificates - Current                                                                                                    | User\Personal\Certificate                                                      | es]                                                      |              |                                                                              |    |
|----------------------------------------------------------------------------------------------------|--------------------------------------------------------------------------------|----------------------------------------------------------|--------------|------------------------------------------------------------------------------|----|
| File Action View Help                                                                                                    |                                                                                |                                                          |              |                                                                              |    |
| 🗢 🔿 🖄 🔐 🔏 🗙 🗒                                                                                                    | i 🔒 🛛 🖬                                                                        |                                                          | (            | ertificate X                                                                 | ٨  |
| Certificates - Current User  Personal  Certificates  Certificates  Certificates  Certification Autho  Certification Autho  Certification Autho  Autho  Autho  Certification Autho  Certification Auth | Issued To A<br>Administrator<br>TAC<br>TAC<br>Tablest1<br>Tablest2<br>Tablest3 | Issued B<br>Administr<br>TAC<br>TAC<br>TAC<br>TAC<br>TAC | y<br>ator    | General Details Certification Path Certification path Certification path TAC |    |
| Control Certificates     Control Certificates     Control Certification Au     Control Certification Au     Control Certificate Enrolment Requests     Certificate Enrolment Requests     Control Certificate Enrolment Requests     Control Certificate Enrolment Representation                                                                                                    |                                                                                |                                                          |              |                                                                              |    |
|                                                                                                    |                                                                                |                                                          |              | Vew Certificate                                                              |    |
|                                                                                                    |                                                                                |                                                          |              | Certificate status:                                                          |    |
|                                                                                                    | ۲.                                                                             |                                                          |              | This certificate is OK.                                                      |    |
| Add roles                                                                                                    |                                                                                | Roles:                                                   | Active Direx | Learn more about <u>certification paths</u>                                  |    |
| Add features                                                                                                    |                                                                                | Features:                                                | Group Polic  | ОК                                                                           | CI |

在Windows 7中(请求方)或使用Active Directory推送用户证书时,可以遵循相同的流程。

### 域控制器配置

必须将特定证书映射到AD中的特定用户。

- 1. 从Active Directory用户和计算机,导航至"用户**"文**件夹。
- 2. 从"视图"菜单中,选择"高**级功能"**。

| Active Directory Users and Comput                                                                                                    | ers                                                                                                    |                                                                                                    |  |
|----------------------------------------------------------------------------------------------------|----------------------------------------------------------------------------------------------------|----------------------------------------------------------------------------------------------------|--|
| File Action View Help                                                                                                    |                                                                                                    |                                                                                                    |  |
| (and a second second se |                                                                                                    | 7 🗾 🕱                                                                                                    |  |
| Add/Remove Columns  Add/Remove Columns  Add/Remove Columns  Add/Remove Columns  Large Icons Small Icons List Detail  Cor  Advanced Features Filter Options  Filter Options  Sys  Sys  Sys  Sys  Sys  Sys  Sys                                                                                                    | , and Computers as containers<br>Grupa bez re Security Group<br>Grupa z repi Security Group<br>Komputery d Security Group<br>Kontrolery d Security Group<br>Kontrolery d Security Group<br>Kontrolery d Security Group<br>krbtgt User<br>Serwery RAS Security Group<br>test1 User<br>test2 User<br>Twórcy-właś Security Group<br>Użytkownicy Security Group | Description     Wbudowane konto do ad     Wyznaczeni administrator     Wyznaczeni administrator     Wyznaczeni administrator     Wyznaczeni administrator     Grupa administratorów DNS     Klienci DNS, którzy są upo     Wszyscy goście domeny     Wbudowane konto do dos     Członkowie tej grupy nie     Członkowie tej grupy nie     Elementy członkowskie tej     Elementy członkowskie tej     Konto usługi centrum dyst     Serwery w grupie mogą z     Członkowie tej grupy mog     Członkowie tej grupy mog     Członkowie tej grupy mogą z |  |
| •                                                                                                    |                                                                                                    |                                                                                                    |  |
|                                                                                                    |                                                                                                    |                                                                                                    |  |

- 3. 添加以下用户: test1test2test3注意:密码不重要。
- 4. 从"属性"窗口中,选择"已发布证书"选项卡。选择测试的特定证书。例如,对于test1,用户 CN为test1。注意:请勿使用名称映射(右键单击用户名)。它用于不同的服务。

| 📄 Active Directory Users and Com                                                                                                    | puters                                                                                                    |                                                                                                    |                                                                                                    | test2 Prope                                                             | erties                |                                                                     |                                                                         |        | <u> ? ×</u>                                                           |
|----------------------------------------------------------------------------------------------------|----------------------------------------------------------------------------------------------------|----------------------------------------------------------------------------------------------------|----------------------------------------------------------------------------------------------------|-------------------------------------------------------------------------|-----------------------|---------------------------------------------------------------------|-------------------------------------------------------------------------|--------|-----------------------------------------------------------------------|
| File Action View Help                                                                                                    | 2 💿 😖 🛛 🖬                                                                                                    | a   🐮 📚 🖆 🤋                                                                                                    | r 🗆 🐍                                                                                                    | Security                                                                | /   E<br>nal Service: | Environment<br>s Profile                                            | COM+                                                                    | Attrib | note control                                                          |
| Active Directory Users and Comput<br>Saved Queries<br>Saved Queries<br>S | Name<br>Administrator<br>Administrator<br>Administrator<br>Administrator<br>DnsUpdatePr<br>Gość<br>Grupa bez re<br>Gość<br>Grupa bez repi<br>Kontrolery d<br>Kontrolery d<br>Kontrolery d<br>Kontrolery d<br>Kontrolery d<br>Est1<br>Est1<br>Est2<br>Wydawcy ce | Type<br>User<br>Security Group<br>Security Group<br>Security Group<br>Security Group<br>Security Group<br>Security Group<br>Security Group<br>Security Group<br>Security Group<br>Security Group<br>User<br>Security Group<br>User<br>Security Group<br>User<br>Security Group<br>Security Group<br>Security Group<br>Security Group<br>Security Group<br>Security Group | Description<br>Woudowane k<br>Wyznaczeni ac<br>Wyznaczeni ac<br>Grupa administ<br>Klienci DNS, kti<br>Wszyscy gości<br>Wbudowane k<br>Członkowie tej<br>Członkowie tej<br>Wszystkie stac<br>Wszystkie stac<br>Wszystkie stac<br>Serwerty człor<br>Elementy człor<br>Elementy człor<br>Konto usługi cz<br>Serwery w gru<br>Członkowie tej<br>Wszyscy użytk<br>Członkowie tej | General<br>Published C<br>List of X5(<br>Issued T<br>T<br>T<br>Issued T | m Store               | Account  <br>  Member Of  <br>tes published for<br>Issued By<br>TAC | Profile Tele Password Repli the user accoun intended Purp Server Auther | phones | Organization<br>Isal-In Object<br>Expiration<br>2014-03-<br>Itilicate |
|                                                                                                    | ]                                                                                                    |                                                                                                    |                                                                                                    |                                                                         | (                     | ок с                                                                | ancel /                                                                 | Apply  | Heip                                                                  |

在此阶段,证书绑定到AD中的特定用户。这可以通过使用Idapsearch进行验证:

ldapsearch -h 192.168.10.101 -D "CN=Administrator,CN=Users,DC=cisco-test,DC=com" -w Adminpass -b "DC=cisco-test,DC=com" 別はようか 二 仮はた田 加工 .

测试2的示例结果如下:

# test2, Users, cisco-test.com
dn: CN=test2,CN=Users,DC=cisco-test,DC=com

. . . . . . . . . . . . . . . . . . .

userCertificate:: MIICuDCCAiGgAwIBAgIJAP6cPWHhMc2yMA0GCSqGSIb3DQEBBQUAMFYxCzAJ BgNVBAYTA1BMMQwwCgYDVQQIDANNYXoxDzANBgNVBAcMBldhcnNhdzEMMAoGA1UECgwDVEFDMQwwC gYDVQQLDANSQUMxDDAKBgNVBAMMA1RBQzAeFw0xMzAzMDYxMjUzMjdaFw0xNDAzMDYxMjUzMjdaMF oxCzAJBgNVBAYTA1BMMQswCQYDVQQIDAJQTDEPMA0GA1UEBwwGS3Jha293MQ4wDAYDVQQKDAVDaXN jbzENMAsGA1UECwwEQ29yZTEOMAwGA1UEAwwFdGVzdDIwgZ8wDQYJKoZIhvcNAQEBBQADgY0AMIGJ AoGBAMFQZywrGTQKL+LeI19ovNavCFSG2zt2HGs8qGPrf/h3o4IIvU+nN6aZPdkTdsjiuCeav8HYD aRznaK1LURt1PeGtHlcTgcGZ1MwIGptimzG+h234GmPU59k4XSVQixARCDpMH8IBR9zOSWQLXe+kR iZpXC444eKOh6wO/+yWb4bAgMBAAGjgYkwgYYwCWYDVR0PBAQDAgTwMHcGA1UdJQRwMG4GCCsGAQU FBwMBBggrBgEFBQcDAgYKKwYBBAGCNwoDBAYLKwYBBAGCNwoDBAEGCCsGAQUFBwMBBggrBgEFBQgC FQYKKwYBBAGCNwoDAQYKKwYBBAGCNxQCAQYJKwYBBAGCNxUGBggrBgEFBQcDAjANBgkqhkiG9w0BA QUFAAOBgQCuXwAgcYqLNm6gEDTWm/OWmTFjPyA5KSDB76yVqZwr11ch7eZiNSmCtH7Pn+VILagf9o tiF15ttk9KX6tIvbeEC4X/mQVgAB3HuJH5sL1n/k2H10XCXKfMqMGrtsZrA64tMCcCeZRoxfAO94n PulwF4nkcnu1x0/B7x+LpcjxjhQ==

### 请求方配置

- 1. 安装此配置文件编辑器anyconnect-profileeeditor-win-3.1.00495-k9.exe。
- 2. 打开网络访问管理器配置文件编辑器并配置特定配置文件。
- 3. 创建特定有线网络。

| File Help              |                                     |                  |                    |                |        |  |  |  |  |  |  |
|------------------------|-------------------------------------|------------------|--------------------|----------------|--------|--|--|--|--|--|--|
| Network Access Manager | Networks<br>Profile: C:\1\prof1.xml |                  |                    |                |        |  |  |  |  |  |  |
|                        | Network                             |                  |                    | -              |        |  |  |  |  |  |  |
|                        | ·                                   | Name             | Media Type         | Group*         |        |  |  |  |  |  |  |
|                        |                                     | my configured 80 | 2.1x profile Wired | Local networks |        |  |  |  |  |  |  |
|                        |                                     |                  |                    |                | Add    |  |  |  |  |  |  |
|                        |                                     |                  |                    |                | Edit   |  |  |  |  |  |  |
|                        |                                     |                  |                    |                | Delete |  |  |  |  |  |  |
|                        |                                     |                  |                    |                |        |  |  |  |  |  |  |

在此阶段,让用户选择在每次身份验证时使用证书非常重要。不要缓存该选项。另外,使用 "username"作为未受保护的ID。请务必记住,它与ACS用于查询AD的证书的ID不同。该ID将 在ACS中配置。

| User Identity                      | User Identity                    |         |  |  |  |  |  |  |  |
|------------------------------------|----------------------------------|---------|--|--|--|--|--|--|--|
| Unprotected Identity Pattern:      | [username]                       | Securit |  |  |  |  |  |  |  |
|                                    |                                  | Connect |  |  |  |  |  |  |  |
|                                    |                                  | Cred    |  |  |  |  |  |  |  |
| User Credentials                   |                                  |         |  |  |  |  |  |  |  |
| O Use Single Sign On Credent       | als (Requires Smart Card)        |         |  |  |  |  |  |  |  |
| Prompt for Credentials             |                                  |         |  |  |  |  |  |  |  |
| Remember Forever                   |                                  |         |  |  |  |  |  |  |  |
| Remember while User is Logged On   |                                  |         |  |  |  |  |  |  |  |
| <ul> <li>Never Remember</li> </ul> |                                  |         |  |  |  |  |  |  |  |
| Certificate Sources                | Remember Smart Card Pin          |         |  |  |  |  |  |  |  |
| Smart Card or OS certificates      | Remember Forever                 |         |  |  |  |  |  |  |  |
| Smart Card cartificates only       | Remember while User is Logged On |         |  |  |  |  |  |  |  |
| Sinar card certificates only       | Never Remember                   |         |  |  |  |  |  |  |  |

- 4. 将.xml文件另存为c:\Users\All Users\Cisco\Cisco AnyConnect Secure Mobility Client\Network Access Manager\system\configuration.xml。
- 5. 重新启动Cisco AnyConnect NAM服务。

此示例显示手动配置文件部署。AD可用于为所有用户部署该文件。此外,ASA可用于在与VPN集成 时调配配置文件。

### ACS配置

1. 加入AD域。

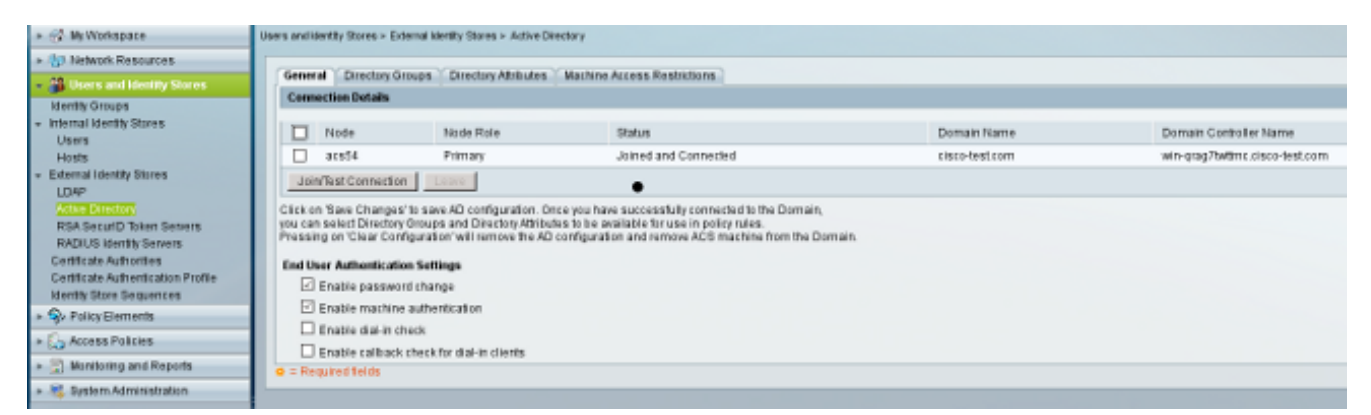

ACS使用从请求方收到的证书中的CN字段匹配AD用户名(在本例中为test1、test2或 test3)。 还启用了二进制比较。这会强制ACS从AD获取用户证书,并将其与请求方收到的相 同证书进行比较。如果不匹配,则身份验证失败。

| 🔸 🚭 My Workspace                                                                                                    | Users and Identity Stores > Certificate Authentication Profile > Edit: "cert profile 2"                                                                                                    |
|----------------------------------------------------------------------------------------------------|----------------------------------------------------------------------------------------------------|
| <ul> <li>Network Resources</li> <li>Users and Identity Stores</li> <li>Identity Groups</li> <li>Internal Identity Stores</li> <li>Users</li> <li>Hosts</li> <li>External Identity Stores</li> <li>LDAP</li> <li>Active Directory</li> <li>RSA SecurID Token Servers</li> <li>RADIUS Identity Servers</li> <li>Certificate Authonities</li> <li>Certificate Authonities</li> <li>Certificate Authonities</li> <li>Securics</li> <li>Access Policies</li> <li>Monitoring and Reports</li> <li>System Administration</li> </ul> | General         • Name:       cert profile 2         Description:         Certificate Definition         Principal Username X509 Attribute:         Common Name         • Perform Binary Certificate Comparison with Certificate retrieved from LDAP or Active Directory         Name:         AD1         Select         • = Required fields |

2. 配置身份库序列,该序列使用AD与证书配置文件一起进行基于证书的身份验证。

| ► 😚 My Workspace                                                                                                    | Users and Identity Stores > Identity Store Sequences > Edit: "seq"                                                                                                    |
|----------------------------------------------------------------------------------------------------|----------------------------------------------------------------------------------------------------|
| In the second second | Ganaral                                                                                                    |
| 👻 🎒 Users and identity Stores                                                                                                    | o Name: seg                                                                                                    |
| Identity Groups<br>Internal Identity Stores<br>Users<br>Hosts<br>External Identity Stores<br>LDAP<br>Active Directory<br>RSA SecurID Token Servers<br>RADIUS Identity Servers<br>Certificate Authonities<br>Certificate Authentication Profile<br>Identity Store Sequences<br>Paging Elements                                                                                                    | Description:         Authentication Method List         Certificate Authentication Profile         Certificate Based         Certificate Based         Certificate Based         Additional Attribute Retrieval Search List         An optional set of additional identity stores from which attributes will be retrieved         Available         Selected         Internal Hosts         Internal Users         NAC Profiler |
| E. Access Policies                                                                                                    | Win2k3                                                                                                    |
| Monitoring and Reports   System Administration                                                                                                    |                                                                                                    |
|                                                                                                    | Advanced Options o = Required fields                                                                                                    |

### 这用作RADIUS身份策略中的身份源。

| 🕨 💮 My Workspace                                                                                                    | Access Policies > Access Services > Default Netv | vork Access > Identity |
|----------------------------------------------------------------------------------------------------|--------------------------------------------------|------------------------|
| The two rk Resources                                                                                                    | Single result selection O Rule based             | result selection       |
| B Users and Identity Stores                                                                                                    | Identity Source: seq                             | Select                 |
| Policy Elements                                                                                                    | Advanced Options                                 |                        |
| 🔹 🎭 Access Policies                                                                                                    | ,                                                |                        |
| <ul> <li>Access Services</li> <li>Service Selection Rules</li> <li>O Default Device Admin<br/>Identity<br/>Authorization</li> <li>O Default Network Access<br/>Identity<br/>Authorization</li> <li>Max User Session Policy<br/>Max Session User Settings<br/>Max Session Group Settings</li> </ul> |                                                  |                        |
| Monitoring and Reports                                                                                                    |                                                  |                        |
| System Administration                                                                                                    |                                                  |                        |
|                                                                                                    |                                                  |                        |

3. 配置两个授权策略。第一个策略用于test1,它拒绝访问该用户。第二个策略用于测试2,它允 许使用VLAN2配置文件进行访问。

| My Workspace                                                         | Access  | Philic ives                         | » Access | Services > Detaut Network | Access > Authorite | ation         |                                                 |                        |           |  |  |
|----------------------------------------------------------------------|---------|-------------------------------------|----------|---------------------------|--------------------|---------------|-------------------------------------------------|------------------------|-----------|--|--|
| Network Resources                                                    | Standa  | ard Pol                             | cv Excer | tion Policy               |                    |               |                                                 |                        |           |  |  |
| 🔺 👪 Users and Identity Stores                                        | Hatu    | Network Access Authorization Policy |          |                           |                    |               |                                                 |                        |           |  |  |
| <ul> <li>Deline Clamanta</li> </ul>                                  | Inc the |                                     |          |                           |                    |               |                                                 |                        |           |  |  |
| s go romy comenta                                                    | Filte   | r. Stab                             | us       | 🔻 Matchilt Er             | quais 🔻 En         | abled 🔤       | ClearFilter Go 🔻                                |                        |           |  |  |
| • 35 Access Policies                                                 |         |                                     |          |                           |                    |               | Conditions                                      | Results                |           |  |  |
| <ul> <li>Access Services</li> <li>Service Selection Rules</li> </ul> |         |                                     | Status   | Name                      | NDB:Location       | Time And Date | Compound Condition                              | Authorization Profiles | Hit Count |  |  |
| 👻 😑 Default Device Admin                                             | 5       |                                     | Θ        | <u>ONtesti</u>            | ANY                | -ANY          | Certificate Dictionary:Common Name equals test1 | DenyAccess             | 6         |  |  |
| Identity                                                             | 8       |                                     |          | CNtest2                   | -ANY-              | -ANS          | Certificate Dictionary.Common Name equals test2 | vtan2                  | 7         |  |  |
| Authorization                                                        |         |                                     |          |                           |                    |               |                                                 |                        |           |  |  |
| V O Detail New OKACLASS                                              |         |                                     |          |                           |                    |               |                                                 |                        |           |  |  |
| Autorization                                                         |         |                                     |          |                           |                    |               |                                                 |                        |           |  |  |
| <ul> <li>Max User Session Policy</li> </ul>                          |         |                                     |          |                           |                    |               |                                                 |                        |           |  |  |
| Wax Session User Settings                                            |         |                                     |          |                           |                    |               |                                                 |                        |           |  |  |
| Wax Bession Group Settings                                           |         |                                     |          |                           |                    |               |                                                 |                        |           |  |  |
| Is Monitoring and Reports                                            |         |                                     |          |                           |                    |               |                                                 |                        |           |  |  |
| 🕨 🎭 System Administration                                            |         |                                     |          |                           |                    |               |                                                 |                        |           |  |  |
|                                                                      |         |                                     |          |                           |                    |               |                                                 |                        |           |  |  |

VLAN2是授权配置文件,返回将用户绑定到交换机上VLAN2的RADIUS属性。

| <ul> <li>My Workspace</li> </ul>                 | Policy Elements > Authorization and Permissions > Network Access > Authorization Profiles > Edit "                                                 |
|--------------------------------------------------|----------------------------------------------------------------------------------------------------|
| Interview Resources                              |                                                                                                    |
| Busers and Identity Stores                       | General Common Tasks RADIUS Attributes                                                                                                    |
| 👻 🎭 Policy Elements                              | Downloadable ACL Name: Not in Use 💌                                                                                                    |
| ✓ Session Conditions<br>Date and Time            | Filter-ID ACL: Not in Use                                                                                                    |
| Custom                                           | Voice VLAN Permission to Jain:                                                                                                    |
| End Station Filters<br>Device Filters            | VLAN                                                                                                    |
| Authorization and Permissions     Notwork Accord | VLAN ID/Name: Static Value 2<br>Reauthentication                                                                                                   |
|                                                  | Reauthentication Timer: Not in Use  Maintain Connectivity during Reauthentication: QOS Input Policy Map: Not in Use  Qutput Policy Map: Not in Use |
| Access Policies                                  | 802.1X-REV                                                                                                    |
| <ul> <li>Monitoring and Reports</li> </ul>       | LinkSec Security Policy: Not in Use 🔽<br>URL Redirect                                                                                              |
| System Administration                            | When a URL is defined for Redirect an ACL must also be defined                                                                                     |
|                                                  | URL for Redirect: Not in Use  URL Redirect ACL: Not in Use                                                                                         |

## 4. 在ACS上安装CA证书。

| My Workspace                                                                                                    | Users an | Users and Identity Stores > Certificate Authorities |      |                                |                  |                  |             |  |  |
|----------------------------------------------------------------------------------------------------|----------|-----------------------------------------------------|------|--------------------------------|------------------|------------------|-------------|--|--|
| Interview Resources                                                                                                    | Certif   | Certificate Authorities                             |      |                                |                  |                  |             |  |  |
| 👻 🎒 Users and Identity Stores                                                                                                    | Filter   | :                                                   | 💌 Ma | tch if:                        | 🐨 Go 🗢           |                  |             |  |  |
| identity Groups                                                                                                    |          | Friendly Name                                       | •    | Expiration<br>08:11 16.11.2013 | Issued To<br>TAC | Issued By<br>TAC | Description |  |  |
| Hosts  External Identity Stores LDAP Active Directory RSA SecurID Token Servers RADIUS Identity Servers Certificate Authonities Certificate Authonities Identity Store Sequences |          |                                                     |      |                                |                  |                  |             |  |  |

5. 生成并安装由思科CA for ACS签名的证书(用于可扩展身份验证协议)。

| <ul> <li>WyWorkspace</li> </ul>                            | System | Administration > Conf | guratio | n > Local Server Cer | tificates > Local C | ertific | ates              |                      |                        |
|------------------------------------------------------------|--------|-----------------------|---------|----------------------|---------------------|---------|-------------------|----------------------|------------------------|
| By Network Resources                                       | Loca   | d Certificates        |         |                      |                     |         |                   |                      |                        |
| Users and Identity Stores                                  | Fifte  | r.                    |         | Match if:            | [ <b>*</b> ]        | Ge      |                   |                      |                        |
| Policy Elements                                            |        | Eriondhe Namo         |         | Instand To           | Increased Res       | _       | Valid From        | Valid Ta (Evolution) | Protocol               |
| Access Policies                                            |        | Printing Marrie       | -       | acré4                | TAC                 |         | 86:32 22 83 301 2 | valid to (exprandit) | FIGISTO:               |
| Monitoring and Reports                                     |        | aca34                 |         | aca:+                | 200                 |         | 42-24 40 02 2042  | 12:25 22:02:2014     | Eve, waragement menace |
| 👻 📚 System Administration                                  |        | <u>acs54</u>          |         | aca::+               | acson               |         | 17:21 19:02:2013  | 17:21 18:05:2013     | nave.                  |
| Autorization                                               |        |                       |         |                      |                     |         |                   |                      |                        |
| <ul> <li>Users</li> <li>Authentication Settings</li> </ul> |        |                       |         |                      |                     |         |                   |                      |                        |
| Max User Session Global Settings                           |        |                       |         |                      |                     |         |                   |                      |                        |
| Purge User Sessions                                        |        |                       |         |                      |                     |         |                   |                      |                        |
| * Operations                                               |        |                       |         |                      |                     |         |                   |                      |                        |
| Software Repositories                                      |        |                       |         |                      |                     |         |                   |                      |                        |
| Scheduled Backups                                          |        |                       |         |                      |                     |         |                   |                      |                        |
| ▶ Local Operations                                         |        |                       |         |                      |                     |         |                   |                      |                        |
| - Configuration                                            |        |                       |         |                      |                     |         |                   |                      |                        |
| <ul> <li>Global System Options</li> </ul>                  |        |                       |         |                      |                     |         |                   |                      |                        |
| TACACS+ Settings                                           |        |                       |         |                      |                     |         |                   |                      |                        |
| PEAP Settings                                              |        |                       |         |                      |                     |         |                   |                      |                        |
|                                                            |        |                       |         |                      |                     |         |                   |                      |                        |
| Settings                                                   |        |                       |         |                      |                     |         |                   |                      |                        |
| Generate PAD                                               |        |                       |         |                      |                     |         |                   |                      |                        |
| R8A SecuriD Prompts                                        |        |                       |         |                      |                     |         |                   |                      |                        |
| Dictonanes     Protocolar                                  |        |                       |         |                      |                     |         |                   |                      |                        |
| ► Identity                                                 |        |                       |         |                      |                     |         |                   |                      |                        |
| + Local Server Certificates                                |        |                       |         |                      |                     |         |                   |                      |                        |
| Local Certificates                                         |        |                       |         |                      |                     |         |                   |                      |                        |
| Outstanding Signing Requests                               |        |                       |         |                      |                     |         |                   |                      |                        |
|                                                            |        |                       |         |                      |                     |         |                   |                      |                        |

## 验证

在Windows 7请求方上禁用本地802.1x服务是一种好的做法,因为使用的是AnyConnect NAM。使 用配置文件,客户端可以选择特定证书。

| - |                                                                     |                                                            |         |
|---|---------------------------------------------------------------------|------------------------------------------------------------|---------|
|   | Cisco AnyConnect                                                    |                                                            |         |
|   | Choose certificate for the connection my configured                 | Cisco AnyConnect Secure Mobility Client                    |         |
|   | test3@                                                              | VPN:<br>Verify your network connection.                    | Connect |
|   | test1@<br>Issued By: TAC<br>Evolution Date: 2014-03-06 12:54:24 LTC | No Network Connectivity                                    | comect  |
|   | Serial Number: FE9C3D61E131CD83                                     | Network:<br>Authenticating<br>my configured 802.1x profile | % - ≔   |
|   | OK Cancel                                                           | * 0                                                        |         |
|   |                                                                     | Q: U                                                       | cisco   |

使用test2证书时,交换机会收到成功响应和RADIUS属性。

```
00:02:51: %DOT1X-5-SUCCESS: Authentication successful for client
(0800.277f.5f64) on Interface Et0/0
00:02:51: %AUTHMGR-7-RESULT: Authentication result 'success' from 'dot1x'
for client (0800.277f.5f64) on Interface Et0/0
switch#
00:02:51: %EPM-6-POLICY_REQ: IP=0.0.0.0| MAC=0800.277f.5f64|
```

AUDITSESID=C0A80A0A00000001000215F0 | AUTHTYPE=DOT1X | EVENT=APPLY

#### switch#show authentication sessions interface e0/0

```
Interface: Ethernet0/0

MAC Address: 0800.277f.5f64

IP Address: Unknown

User-Name: test2

Status: Authz Success

Domain: DATA

Oper host mode: single-host

Oper control dir: both

Authorized By: Authentication Server

Vlan Policy: 2

Session timeout: N/A

Idle timeout: N/A

Common Session ID: COA80A0A0000001000215F0

Acct Session ID: 0x0000005

Handle: 0xE8000002
```

Runnable methods list:

Method State

dot1x Authc Succes

请注意,已分配VLAN 2。 可以在ACS上将其他RADIUS属性添加到该授权配置文件(例如高级访 问控制列表或重新授权计时器)。

ACS上的日志如下:

| I | 12813          | Extracted TLS CertificateVerify message.                                                         |
|---|----------------|--------------------------------------------------------------------------------------------------|
|   | 12804          | Extracted TLS Finished message.                                                                  |
|   | 12801          | Prepared TLS ChangeCipherSpec message.                                                           |
|   | 12802          | Prepared TLS Finished message.                                                                   |
|   | 12816          | TLS handshake succeeded.                                                                         |
|   | 12509          | EAP-TLS full handshake finished successfully                                                     |
|   | 12505          | Prepared EAP-Request with another EAP-TLS challenge                                              |
|   | 11006          | Returned RADIUS Access-Challenge                                                                 |
|   | 11001          | Received RADIUS Access-Request                                                                   |
|   | 11018          | RADIUS is re-using an existing session                                                           |
|   | 12504          | Extracted EAP-Response containing EAP-TLS challenge-response                                     |
|   | <u>Evaluat</u> | ting Identity Policy                                                                             |
| I | 15006          | Matched Default Rule                                                                             |
|   | 24432          | Looking up user in Active Directory - test2                                                      |
|   | 24416          | User's Groups retrieval from Active Directory succeeded                                          |
|   | 24469          | The user certificate was retrieved from Active Directory successfully.                           |
|   | 22054          | Binary comparison of certificates succeeded.                                                     |
|   | 22037          | Authentication Passed                                                                            |
|   | 22023          | Proceed to attribute retrieval                                                                   |
|   | 22038          | Skipping the next IDStore for attribute retrieval because it is the one we authenticated against |
|   | 22016          | Identity sequence completed iterating the IDStores                                               |
|   | <u>Evaluat</u> | ting Group Mapping Policy                                                                        |
|   | 12506          | EAP-TLS authentication succeeded                                                                 |
|   | 11503          | Prepared EAP-Success                                                                             |
|   | <u>Evaluat</u> | ting Exception Authorization Policy                                                              |
|   | 15042          | No rule was matched                                                                              |
|   | <u>Evaluat</u> | ting Authorization Policy                                                                        |
|   | 15004          | Matched rule                                                                                     |
|   | 15016          | Selected Authorization Profile - vlan2                                                           |
|   | 22065          | Max sessions policy passed                                                                       |
|   | 22064          | New accounting session created in Session cache                                                  |
| 1 | 11002          | Returned RADIUS Access-Accept                                                                    |

# 故障排除

## ACS上的时间设置无效

可能的错误 — ACS Active Directory中出现内部错误

12504 Extracted EAP-Response containing EAP-TLS challenge-response

12571 ACS will continue to CRL verification if it is configured for specific CA

12571 ACS will continue to CRL verification if it is configured for specific CA

12811 Extracted TLS Certificate message containing client certificate.

12812 Extracted TLS ClientKeyExchange message.

12813 Extracted TLS CertificateVerify message.

12804 Extracted TLS Finished message.

12801 Prepared TLS ChangeCipherSpec message.

12802 Prepared TLS Finished message.

12816 TLS handshake succeeded.

12509 EAP-TLS full handshake finished successfully

12505 Prepared EAP-Request with another EAP-TLS challenge

11006 Returned RADIUS Access-Challenge

11001 Received RADIUS Access-Request

11018 RADIUS is re-using an existing session

12504 Extracted EAP-Response containing EAP-TLS challenge-response

Evaluating Identity Policy

15006 Matched Default Rule

24432 Looking up user in Active Directory - test1

24416 User's Groups retrieval from Active Directory succeeded

24463 Internal error in the ACS Active Directory

22059 The advanced option that is configured for process failure is used.

22062 The 'Drop' advanced option is configured in case of a failed authentication request.

### AD DC上未配置和绑定证书

可能的错误 — 无法从Active Directory检索用户证书

|   | 12571   | ACS will continue to CRL verification if it is configured for specific CA                                                                  |
|---|---------|----------------------------------------------------------------------------------------------------|
|   | 12811   | Extracted TLS Certificate message containing client certificate.                                                                           |
|   | 12812   | Extracted TLS ClientKeyExchange message.                                                                                                   |
|   | 12813   | Extracted TLS CertificateVerify message.                                                                                                   |
|   | 12804   | Extracted TLS Finished message.                                                                                                    |
|   | 12801   | Prepared TLS ChangeCipherSpec message.                                                                                                    |
|   | 12802   | Prepared TLS Finished message.                                                                                                    |
|   | 12816   | TLS handshake succeeded.                                                                                                    |
|   | 12509   | EAP-TLS full handshake finished successfully                                                                                               |
|   | 12505   | Prepared EAP-Request with another EAP-TLS challenge                                                                                        |
|   | 11006   | Returned RADIUS Access-Challenge                                                                                                    |
|   | 11001   | Received RADIUS Access-Request                                                                                                    |
|   | 11018   | RADIUS is re-using an existing session                                                                                                    |
|   | 12504   | Extracted EAP-Response containing EAP-TLS challenge-response                                                                               |
|   | Evaluat | ting Identity Policy                                                                                                    |
|   | 15006   | Matched Default Rule                                                                                                    |
|   | 24432   | Looking up user in Active Directory - test2                                                                                                |
|   | 24416   | User's Groups retrieval from Active Directory succeeded                                                                                    |
|   | 24100   | Some of the expected attributes are not found on the subject record. The default values, if configured, will be used for these attributes. |
|   | 24468   | Failed to retrieve the user certificate from Active Directory.                                                                             |
|   | 22049   | Binary comparison of certificates failed                                                                                                   |
|   | 22057   | The advanced option that is configured for a failed authentication request is used.                                                        |
|   | 22061   | The 'Reject' advanced option is configured in case of a failed authentication request.                                                     |
|   | 12507   | EAP-TLS authentication failed                                                                                                    |
|   | 11504   | Prepared EAP-Failure                                                                                                    |
|   | 11003   | Returned RADIUS Access-Reject                                                                                                    |
| 1 |         |                                                                                                    |

### NAM配置文件自定义

在企业网络中,建议同时使用计算机和用户证书进行身份验证。在这种情况下,建议在具有受限 VLAN的交换机上使用开放式802.1x模式。在802.1x的计算机重新启动后,将启动第一个身份验证 会话并使用AD计算机证书进行身份验证。然后,在用户提供凭证并登录域后,使用用户证书启动第 二个身份验证会话。用户被置于正确(受信任)的VLAN中,具有完全网络访问。它与身份服务引 擎(ISE)完美集成。

| AnyConnect Profile Editor -                                              | Network Access Manager                                                                                                    | - • ×                                                                    |  |
|--------------------------------------------------------------------------|----------------------------------------------------------------------------------------------------|--------------------------------------------------------------------------|--|
| File Help                                                                |                                                                                                    |                                                                          |  |
| Network Access Manager<br>Big Client Policy<br>Big Authentication Policy | Networks<br>Profile: C:\1\prof1.xml                                                                                                    |                                                                          |  |
| Networks                                                                 | Network Connection Type                                                                                                    | Media Type                                                               |  |
| ିଙ୍କୁ Network Groups                                                     | C Machine Connection                                                                                                    | Security Leve                                                            |  |
|                                                                          | This should be used if the end station should log onto the network before the user logs in.<br>This is typically used for connecting to domains, to get GPO's and other updates from the<br>network before the user has access.<br>© User Connection<br>The user connection should be used when a machine connection is not necessary. A user<br>connection will make the network available after the user has logged on.<br>© Machine and User Connection<br>This type of connection will be made automatically when the machine boots. It will then be | Connection Ty<br>Machine Auth<br>Credentials<br>User Auth<br>Credentials |  |
|                                                                          | brought down, and back up again with different credentials when the user logs in.                                                                                                    |                                                                          |  |

然后,可以从Machine Authentication和User Authentication选项卡配置单独的身份验证。

如果交换机上不允许打开802.1x模式,则在客户端策略中配置登录功能之前,可以使用802.1x模式

# 相关信息

o

- 思科安全访问控制系统5.3用户指南
- Cisco AnyConnect安全移动客户端管理员指南,版本3.0
- AnyConnect安全移动客户端3.0:Windows上的网络访问管理器和配置文件编辑器
- <u>技术支持和文档 Cisco Systems</u>